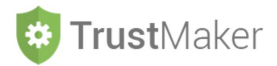

# CONFIGURAZIONI

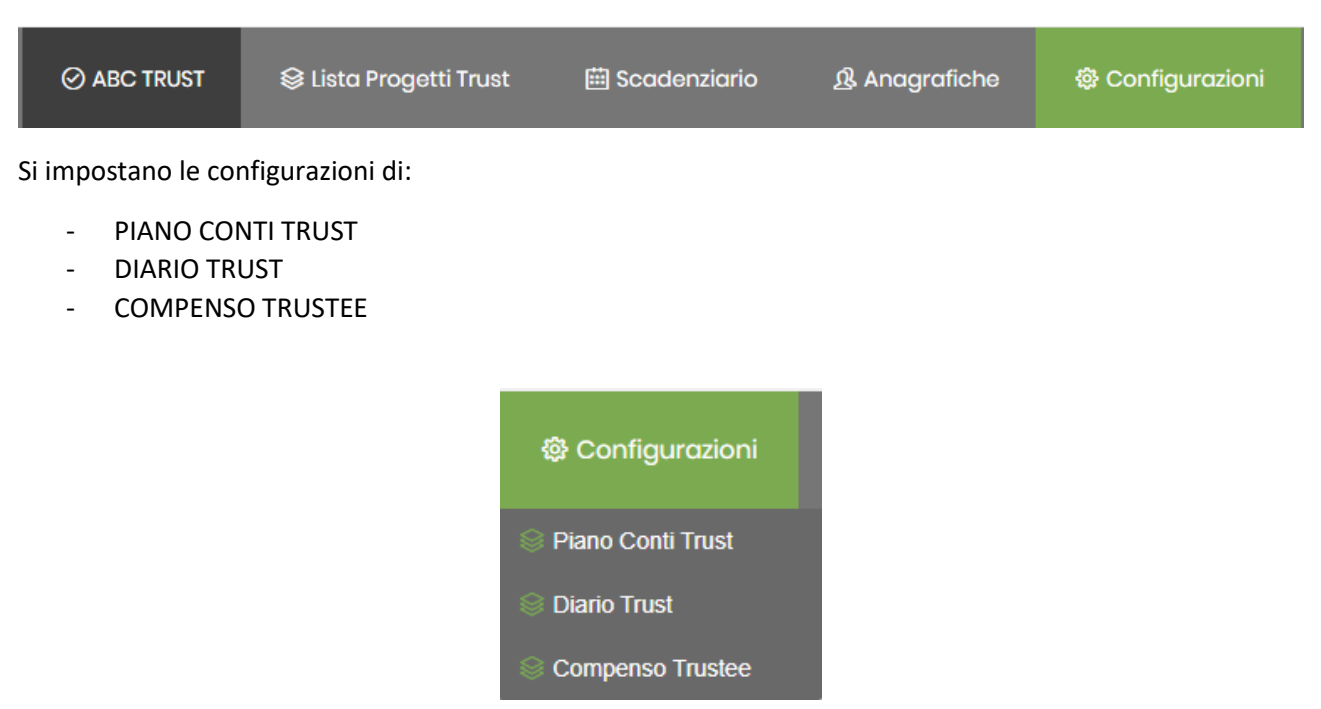

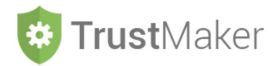

# PIANO CONTI TRUST

### Il sistema ha un piano dei conti preimpostato che può essere personalizzato:

| PIANO C    | ONTI                             | l       | + Aggiungi Conto |
|------------|----------------------------------|---------|------------------|
|            |                                  |         |                  |
| Codice     | Descrizione                      | Gruppo  |                  |
| 1 (1)      | ATTIVITA' IMMOBILIZZATE IN TRUST | ATTIVO  |                  |
| 1.1 (2)    | ATTIVITA' IMMATERIALI            | ATTIVO  |                  |
| 1.2 (5)    | ATTIVITA' MATERIALI              | ATTIVO  |                  |
| 1.2.1 (6)  | IMMOBILI ABITATIVI               | ATTIVO  |                  |
| 1.2.2 (9)  | IMMOBILI COMMERCIALI             | ATTIVO  |                  |
| 1.2.3 (12) | ALTRI IMMOBILI                   | ATTIVO  |                  |
| 1.2.4 (15) | ALTRE ATTIVITA' MATERIALI        | ATTIVO  |                  |
| 1.3 (18)   | ATTIVITA' FINANZIARIE            | ATTIVO  |                  |
| 2 (21)     | CREDITI                          | ATTIVO  |                  |
| 2.1 (22)   | CREDITI VS DISPONENTI            | ATTIVO  |                  |
| 2.2 (23)   | CREDITI VS ERARIO                | ATTIVO  |                  |
| 2.3 (26)   | CREDITI VS CLIENTI               | ATTIVO  |                  |
| 2.4 (29)   | CREDITI VS LOCATARI              | ATTIVO  |                  |
| 2.5 (32)   | CREDITI VS PARTECIPATE           | ATTIVO  |                  |
| 2.6 (35)   | CREDITI VS BENEFICIARI CAPITALE  | ATTIVO  |                  |
| 2.7 (36)   | CREDITI VS BENEFICIARI REDDITO   | ATTIVO  |                  |
| 2.8 (37)   | CREDITI VS ALTRI                 | ATTIVO  |                  |
| 3 (40)     | DISPONIBILITA' LIQUIDE           | ATTIVO  |                  |
| 3.1 (41)   | BANCA C/C                        | ATTIVO  |                  |
| 3.2 (42)   | CASSA                            | ATTIVO  |                  |
| 3.3 (43)   | POSTA C/C                        | ATTIVO  |                  |
| 4 (44)     | RATEI E RISCONTI ATTIVI          | ATTIVO  |                  |
| 5 (45)     | PATRIMONIO NETTO                 | PASSIVO |                  |
| 5.1 (46)   | DOTAZIONI INIZIALI               | PASSIVO |                  |

Cliccando l'icona + Aggiungi Conto si apre il *pop up* **MODIFICA CONTO**:

| Conto Padre *                                                                                                    | Codice Conto *                                                                          |       |
|----------------------------------------------------------------------------------------------------|-----------------------------------------------------------------------------------------|-------|
| Descrizione Conto *                                                                                                    |                                                                                         |       |
| INSERISCI DESCRIZIONE CONTO                                                                                                |                                                                                         |       |
| Attenzionel II livello massimo di profondità dei conti è i                                                                 | l 4º livello, quindi il padre del conto potrà essere al massimo                         | al 3º |
| Attenzione! Il livello massimo di profondità dei conti è i<br>ivello. I conti nel 4º livello saranno disattivati dalla sce | l 4º livello, quindi il padre del conto potrà essere al massimo<br>Ita del conto padre. | al    |

N.B. Il livello massimo di "profondità" dei conti è il 4° livello, quindi il "padre" del conto potrà essere al massimo al 3° livello: i conti nel 4° livello saranno disattivati dalla scelta del conto "padre".

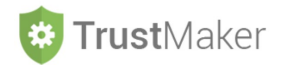

#### Per inserire un nuovo conto bisogna:

- selezionare il CONTO PADRE dal menù a tendina;
- inserire il CODICE CONTO seguendo il criterio di numerazione;
- inserire la DESCRIZIONE CONTO, che è la denominazione che apparirà nel piano dei conti.

| Conto Padre *                                                                                                    |                                        | Codice Conto *         |                   |
|----------------------------------------------------------------------------------------------------|----------------------------------------|------------------------|-------------------|
| - 1.2.2 IMMOBILI COMMERCIALI                                                                                                    | •                                      | 1.2.2.1                |                   |
| Descrizione Conto *                                                                                                    |                                        |                        |                   |
| NEGOZI                                                                                                    |                                        |                        |                   |
|                                                                                                    |                                        |                        |                   |
| attenzione! Il livello massimo di profondità dei conti è il 4º livel<br>vello. I conti nel 4º livello saranno disattivati dalla scelta del c | llo, quindi il padre c<br>conto padre. | lel conto potrà essere | e al massimo al 3 |

| PIANO C       | ONTI                             |        | + Aggiungi Conto |
|---------------|----------------------------------|--------|------------------|
| Codice        | Descrizione                      | Gruppo |                  |
| 1(1)          | ATTIVITA' IMMOBILIZZATE IN TRUST | ATTIVO |                  |
| 1.1 (2)       | ATTIVITA' IMMATERIALI            | ATTIVO |                  |
| 1.2 (5)       | ATTIVITA' MATERIALI              | ATTIVO |                  |
| 1.2.1 (6)     | IMMOBILI ABITATIVI               | ATTIVO |                  |
| 1.2.2 (9)     | IMMOBILI COMMERCIALI             | ATTIVO |                  |
| 1.2.2.1 (142) | NEGOZI                           | ATTIVO | e 🖞              |

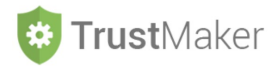

# **DIARIO** TRUST

#### Il sistema ha una serie di modelli preimpostati che possono essere personalizzati:

#### **MODELLI DIARIO TRUST** + Aggiungi Modello Personalizzat Etichetta Anteprima Funzioni Con rogito Notaio \_\_\_\_\_\_ in \_\_\_\_\_ (\_\_), rep. N. \_\_\_\_\_ di Repertorio, racc. n. \_\_\_\_\_(registrato a \_\_\_\_\_ disposto nel fondo in trust i seguenti beni: \_\_\_\_ in data \_\_\_\_\_ al n. \_\_\_\_\_), il disponente ha Apporto 1 disponente Con rogito Notaio \_\_\_\_\_\_\_ in \_\_\_\_\_\_ (\_\_), rep. N. \_\_\_\_\_\_ di Repertorio, racc. n. \_\_\_\_\_\_(registrato a \_\_\_\_\_\_\_ in data \_\_\_\_\_\_ al n \_\_\_\_\_\_ qualità di terzo apportatore, ha disposto nel fondo in trust, come consentito dall'articolo \_\_ dell'atto istitutivo e previa accettazione del trustee, i seguenti beni: \_\_\_), il sig. \_\_\_\_, in Apporto terzo 🥒 🔒 apportatore Codice fiscale Al trust è stato attribuito al trust il codice fiscale \_\_\_\_\_ dall'Agenzia delle Entrate di \_\_ A A - attribuzione Effettuata erogazione benefica a favore di \_\_\_\_\_ dell'importo di euro \_\_\_\_\_ a mezzo bonifico bancario. Erogazione benefica 1 , in \_\_\_\_\_ (\_\_), rep. N. \_\_\_\_ \_\_\_\_ di Repertorio, racc. n. \_\_\_\_ \_\_\_\_(registrato a \_\_\_\_\_ \_\_ al n. \_\_\_\_ \_, a rogito Notaio \_\_\_\_\_ \_\_\_\_ in data \_\_\_. \_\_), è In data \_\_ Istituzione stato istituito il trust denominato \_\_\_\_\_ Trust. 1 trust Presentazione E' stata trasmessa la dichiarazione dei redditi del trust relativa al periodo di imposta \_\_\_\_ (a) dichiarazione redditi Richiesta In conseguenza della mancanza di liquidità nel fondo in trust, si è provveduto a richiedere al disponente l'effettuazione di un apporto di C \_\_\_\_\_ 1 provvista denaro

### Per aggiungere un **nuovo modello** si deve cliccare l'icona + Aggiungi Modello Personalizzato

#### DETTAGLIO MODELLO EVENTO

| etta modello Evento * | <br>BIU |  |  |                |
|-----------------------|---------|--|--|----------------|
|                       |         |  |  |                |
|                       |         |  |  |                |
|                       |         |  |  |                |
|                       |         |  |  |                |
|                       |         |  |  |                |
|                       |         |  |  |                |
|                       |         |  |  |                |
|                       |         |  |  |                |
|                       |         |  |  | Text: 0 / HTM  |
|                       |         |  |  | Text. Of TITML |
|                       |         |  |  |                |
|                       |         |  |  |                |

← Modelli Eventi

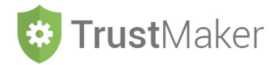

## CALCOLO COMPENSO TRUSTEE

Per il calcolo del compenso del *trustee* si possono impostare due distinte modalità: **% SU VALORE** e **FORFETTARIO SU BENI** 

% **SU VALORE:** viene applicata la percentuale preimpostata per ciascuna tipologia di bene sul valore disposto in *trust* 

| CALCOLO COMPE           | NSO TRUSTEE     |                             |                     |            |
|-------------------------|-----------------|-----------------------------|---------------------|------------|
|                         | Scog            | li la metrica di determinaz | ne del compenso ani | nnuo per i |
|                         |                 | % SU VALORE                 | FORFETTARIO SU BENI | 1          |
| FARREICATI              | 0.00            | q                           |                     |            |
| TABBRICATI              | 0.00            | 10                          |                     |            |
| TERRENI                 | 0.00            | %                           |                     |            |
| PARTECIPAZIONI          | 0.00            | %                           |                     |            |
| ALTRI BENI              | 0.00            | %                           |                     |            |
| INVESTIMENTI FINANZIARI | 0.00            | %                           |                     |            |
| LIQUIDITA'              | 0.00            | %                           |                     |            |
| CANONE MINIMO           | 0.00            | c                           |                     |            |
|                         |                 |                             |                     |            |
| TRUSTEE                 | UNICA SOLUZIONE | •                           |                     |            |
| VARIAZIONE INDICE ISTAT | + 0.00          | %                           |                     |            |
|                         |                 |                             |                     |            |

FORFETTARIO SU BENI: viene applicato un determinato importo per ciascun bene disposto in trust

|                                | Sce             | gli la metrica di de | terminazione del compenso annuo per il trustee |          |
|--------------------------------|-----------------|----------------------|------------------------------------------------|----------|
|                                |                 | % SU 1               | VALORE FORFETTARIO SU BENI                     |          |
| CANONE MINIMO                  | 0.00            | C                    |                                                |          |
| QUOTA BASE                     | 0.00            | ¢                    |                                                |          |
| ABBRICATI                      |                 |                      | TERRENI                                        |          |
| NUDA PROPRIETA'                | 0.00            | c                    | NUDA PROPRIETA'                                | 0.00 C   |
| PIENA PROPRIETA'               | 0.00            | c                    | PIENA PROPRIETA'                               | 0.00     |
| AFFITTATI                      | 0.00            | c                    | AFFITTATI                                      | 0.00 C   |
| ARTECIPAZIONI                  |                 |                      | LIQUIDITA' E INVESTIMENTI FI                   | NANZIARI |
| < 20%                          | 0.00            | ¢                    | 0 - 1 M                                        | 0.00 %   |
| >= 20%                         | 0.00            | c                    | 1M - 10M                                       | 0.00 %   |
|                                |                 |                      | >10M                                           | 0.00 %   |
| MODALITA' PAGAMENTO<br>TRUSTEE | UNICA SOLUZIONE |                      | T                                              |          |
| VARIAZIONE INDICE ISTAT        | + 2.00          | %                    |                                                |          |

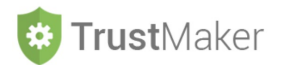

Per entrambe le tipologie vi sono gli ulteriori campi:

- **MODALITÀ PAGAMENTO TRUSTEE:** nel quale scegliere nel menù a tendina una fra le diverse opzioni presenti (UNICA SOLUZIONE/DUE SOLUZIONI/TRIMESTRALE/MENSILE);
- **VARIAZIONE INDICE ISTAT:** nel quale inserire la percentuale di variazione indice Istat per rideterminare il compenso.